## How to Schedule Exams

- 1. Go to the Student Success Center website at <u>https://www.atu.edu/ozark/ssc</u>.
- 2. Click on the icon labeled "Accommodations & Testing Services".
- 3. Click on the icon labeled "Login to the Disability Services Portal"

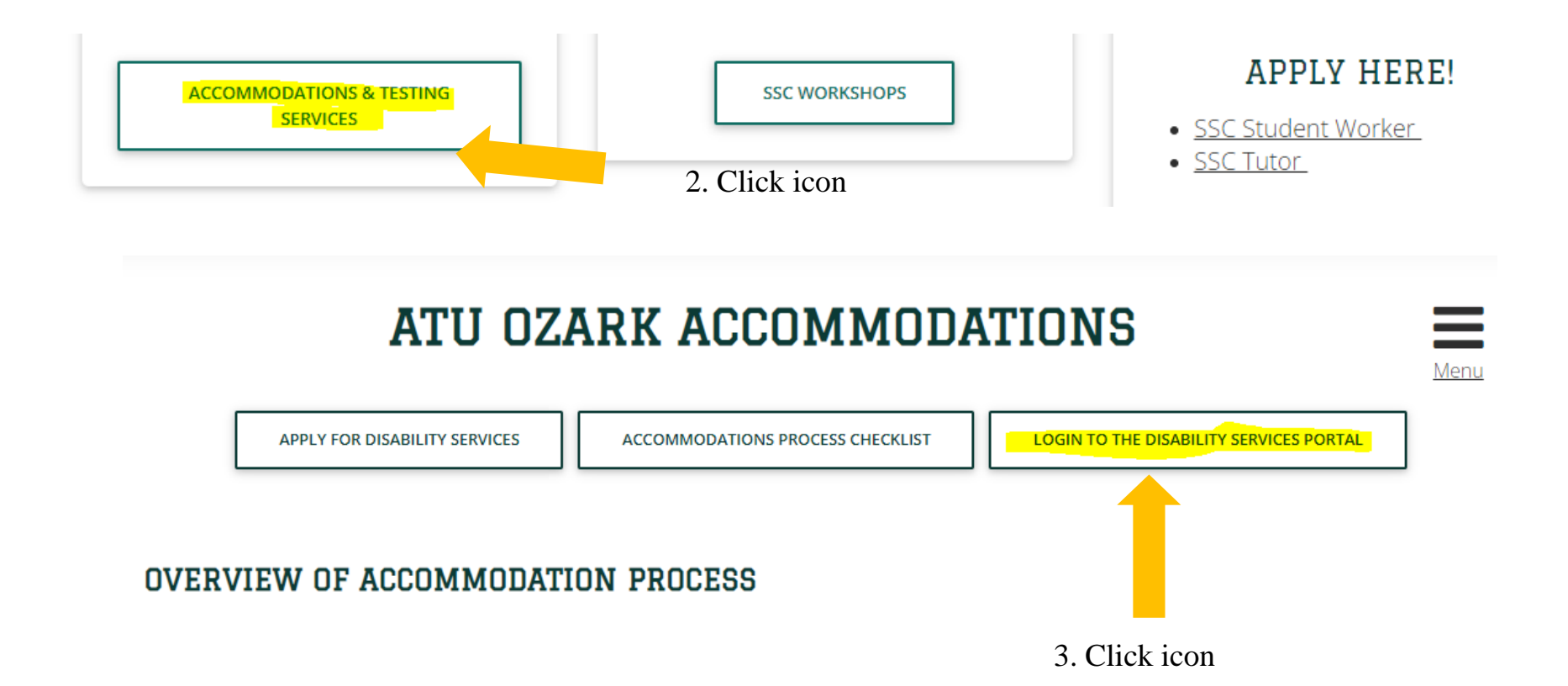

- 4. Enter your OneTech username and password in the appropriate fields.
- 5. Click the "Sign In" icon to proceed to the Student Dashboard.

## WELCOME TO ONLINE SERVICES

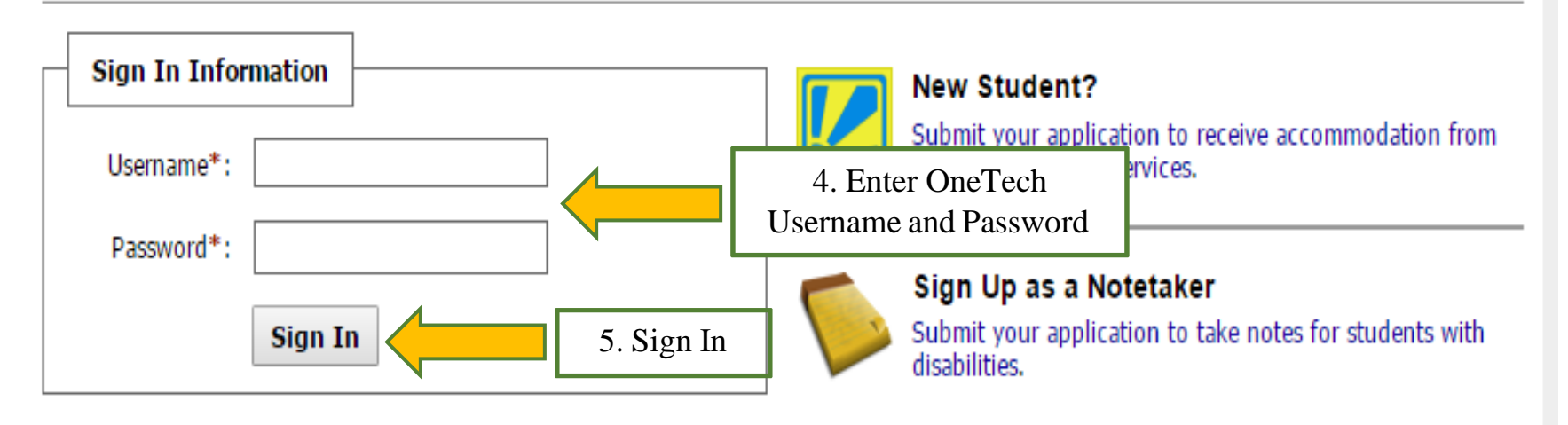

6. Once you have logged into the system. On the left hand side under "My Accommodations" click "Alternative Testing".

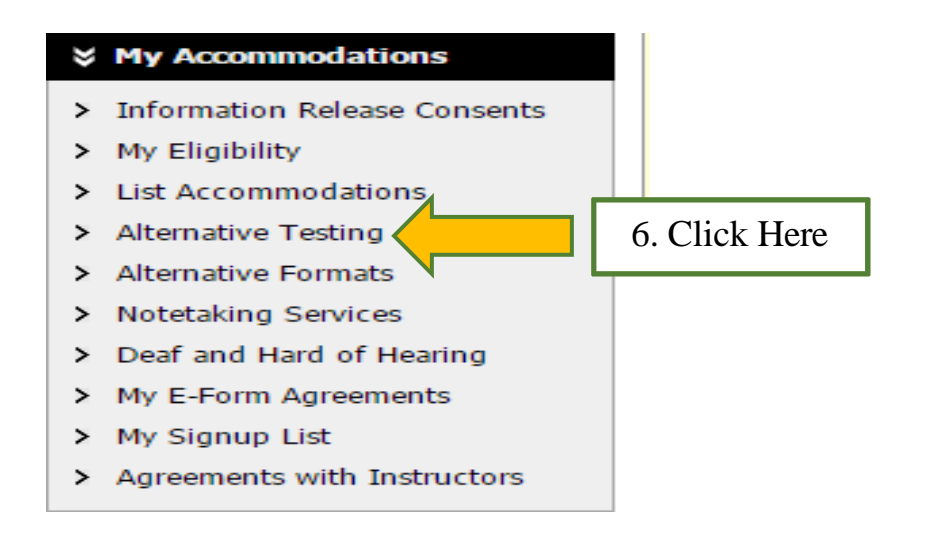

7. Select the class you would like to schedule an exam for from the drop down box. Then click "Schedule an Exam" to continue your request.

ALTERNATIVE TESTING

Overview Submit Alternative Testing Agreement

| Alternative Testing Agreement(s)                                                                                                    |                 |
|----------------------------------------------------------------------------------------------------|-----------------|
| Below is the list of all alternative testing agreement(s) submitted through the system. If you cancel a alternative testing agreement and you would like to re-activate the contract, please contact our office. |                 |
| Select Class: Select One                                                                                                    | A. Select Class |
| Schedule an Exam                                                                                                    |                 |

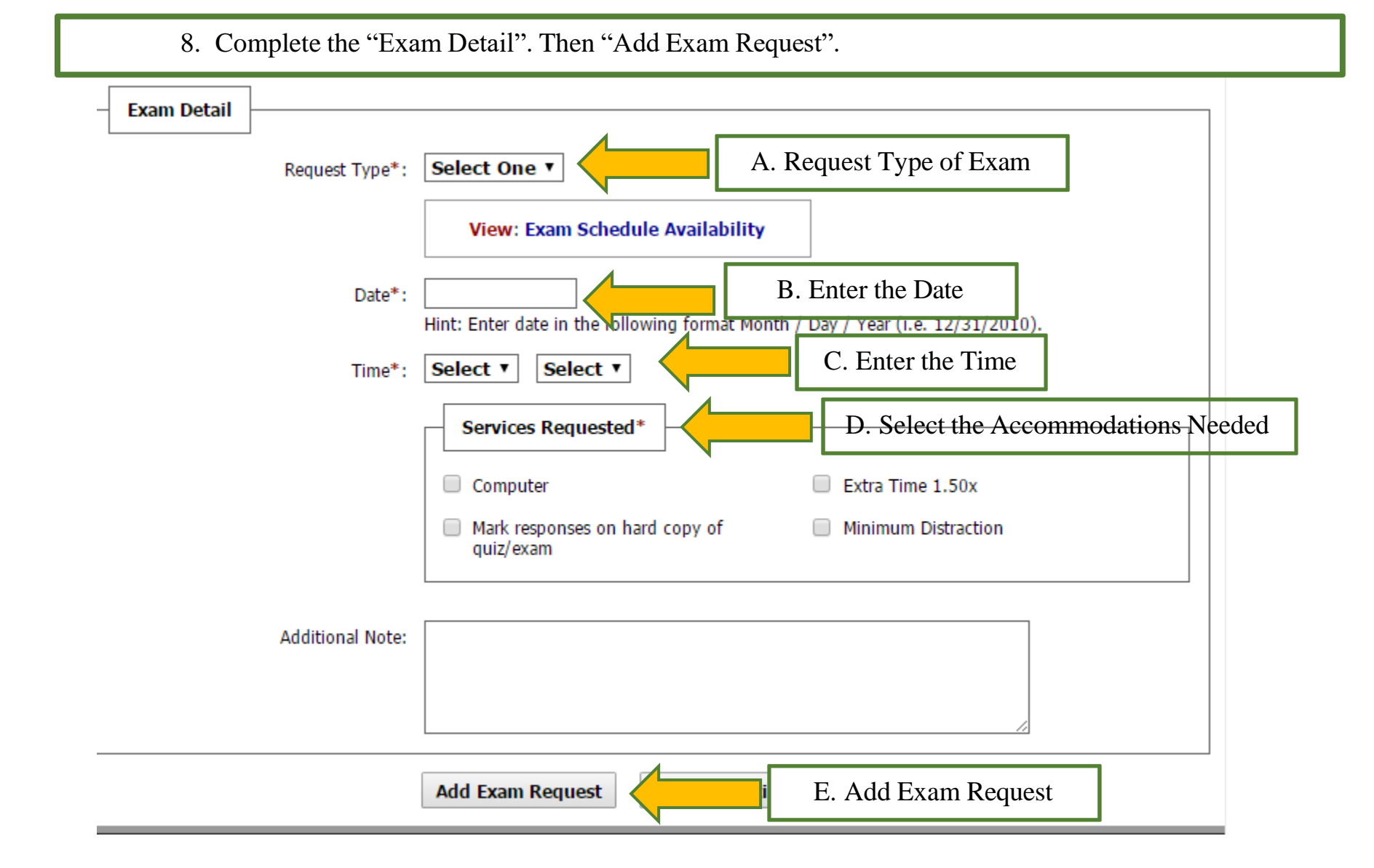

9. The system will notify you that you have successfully submitted your request.

| EXAM R                      | EQUEST                             | List All Exams | View Contract | Other Exams for the Current Class | Add Exam Request |  |
|-----------------------------|------------------------------------|----------------|---------------|-----------------------------------|------------------|--|
| SYSTEM UPDATE IS SUCCESSFUL |                                    |                |               |                                   |                  |  |
| System ha                   | s successfully processed your requ | est.           |               |                                   |                  |  |

10. Scroll down the page to check the status of your request. ATU-Ozark Disability Services will review and approve your request. An email will be sent to your instructor informing them of your scheduled exam.

| UPCOMING EXAM REQUEST(S) FOR THE CURRENT CLASS |                           |                               |  |  |  |  |
|------------------------------------------------|---------------------------|-------------------------------|--|--|--|--|
| Exam - Friday, September 16, 2016 at 09:00 AM  |                           | Modify Request Cancel Request |  |  |  |  |
| Status: Processing                             | A. Status of Request      |                               |  |  |  |  |
| Request Entered on Tuesday, Septembe           | r 13, 2016 at 02:55:10 PM |                               |  |  |  |  |
|                                                |                           |                               |  |  |  |  |